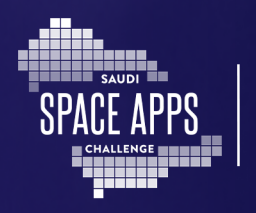

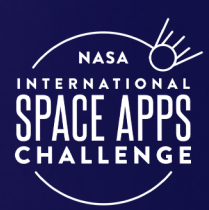

# **هاڭ ون تطبيقات الفضاء** في السعودية2023

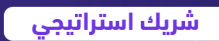

المنظم

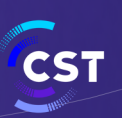

هيئة الاتصالات والفضاء والتقنية & Communications, Space Technology Commission

شريك الابتكار

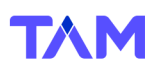

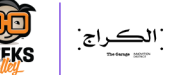

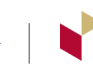

الأصالة م امرو ام

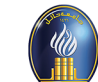

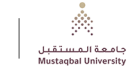

الشركاء

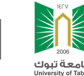

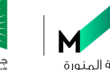

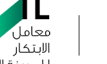

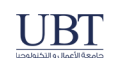

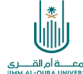

### دليل تشكيل الفريق

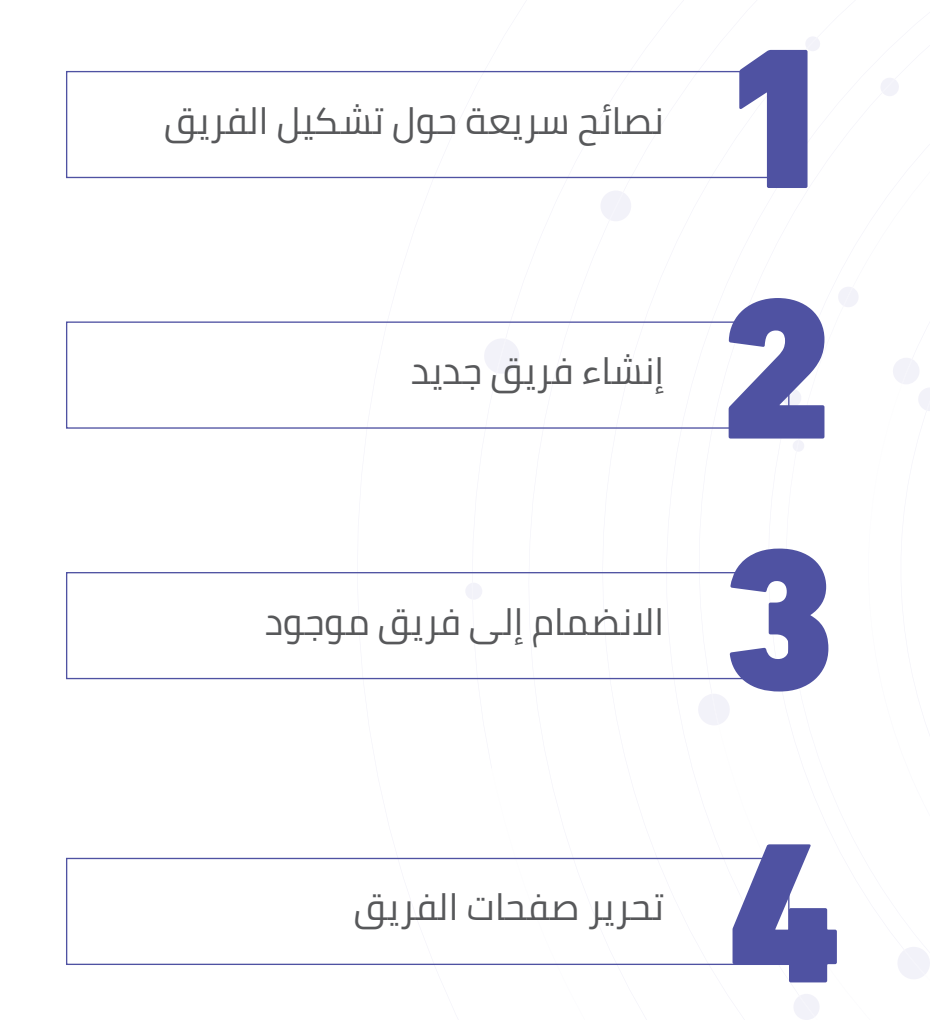

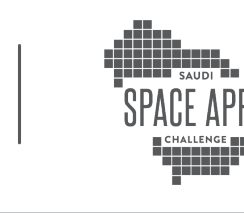

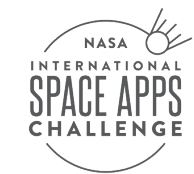

# رحلة المتسابقين

#### لإنشاء فريق أو الانضمام إليه، ستحتاج أولاً إلى:

انشاء حساب على موقع حساب تحدي تطبيقات الفضاء https://www.spaceappschallenge.org

2

التسجيل كمشارك في تحدي ناسا لتطبيقات الفضاء على https://www.spaceappschallenge.org/2023/register

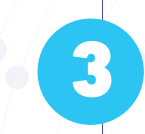

اختیار مدینتك من خلال <u>https://www.spaceappschallenge.org/2023/locations/</u>

## نصائح سريعة حول تشكيل الفريق

- · قد تضم الفرق ما يصل إلى ستة (٦) أعضاء.
- يمكنك التسجيل بشكل فردي، إلا أننا نوصي بشدة بالعمل مع مشاركين آخرين. نجد أن الفرق المكونة من ٤-٥ أعضاء ذوي المهارات والأفكار المتنوعة هي الأكثر نجاحًا. تدور أحداث Space Apps حول التعاون، بعد كل شيء!
  - •
- يتم تعيين الحدث المحلي لفريقك تلقائيًا إلى الحدث المحلي لمالك الفريق. بينما يمكنك
   تغيير الحدث المحلي الذي اختاره فريقك، يجب أن يكون مالك الفريق مشاركًا مؤكدًا في
   هذا الحدث المحلي حتى يكون مشروع فريقك مؤهلاً للحصول على الجوائز.
  - يمكن للمشاركين من أي حدث محلي الانضمام إلى أي فريق.
    - •
- يمكن لجميع أعضاء الفريق تحرير علامة تبويب المشروع في صفحة الفريق. ومع ذلك، لا يمكن إلا لمالكي الفريق إجراء تغييرات على علامتي التبويب «تفاصيل الفريق» و»الأعضاء»، بما في ذلك تغيير الحدث المحلي للفريق أو التحدي المحدد.

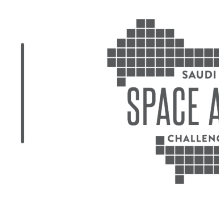

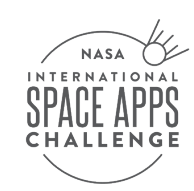

- لحذف فريق بالكامل، يجب على مالك الفريق الانتقال إلى علامة التبويب «الأعضاء» والنقر فوق الزر «حذف الفريق» في القسم الموجود على الجانب الأيمن من الصفحة. سيؤدي حذف فريق إلى حذف كل المحتوى الذي تم إدخاله في علامتي التبويب «المشروع» و»التفاصيل»، لذا لا تفعل ذلك إلا إذا كنت متأكدًا تمامًا من رغبتك في حذف كل العمل الذي أدخله فريقك على الموقع.
- نوصي بشدة بالانضمام إلى Space Apps Connect للمساعدة في العثور على أعضاء الفريق الآخرين ذوي المهارات التي تكمـل مهاراتـك. لمعرفـة المزيـد حـول Space Apps Connect، راجـع دليـل Space Apps Connect.

### نصائح سريعة حول تشكيل الفريق

#### هناك ثلاث طرق لإنشاء فريق:

أولا يجب تعيين مسؤول تواصل للفريق يتعين عليه تعبئة نموذج تسجيل الفريق من خلال الرابط التالى: <u>https://forms.gle/Qv8QS5SkMdLthvsv5</u>

بعـد تسـجيل فريقـك فـي نمـوذج تسـجيل الفـرق أعلاه، يقـوم مسـؤول التواصل بإلحـاق الفريق في منصة تقديم المشاريع، وذلك مـن خـلال إحـدى الخطـوات التاليـة:

#### الطريقة الأولى

#### إنشاء فريق من صفحة «البحث عن فريق».

#### انتقل إلى

#### <u>https://www.spaceappschallenge.org</u>» انقر على « Explore the Hackathon» في الزاوية اليمنى العليا وافتح القائمة المدرجة. انقر على "البحث عن فريق».

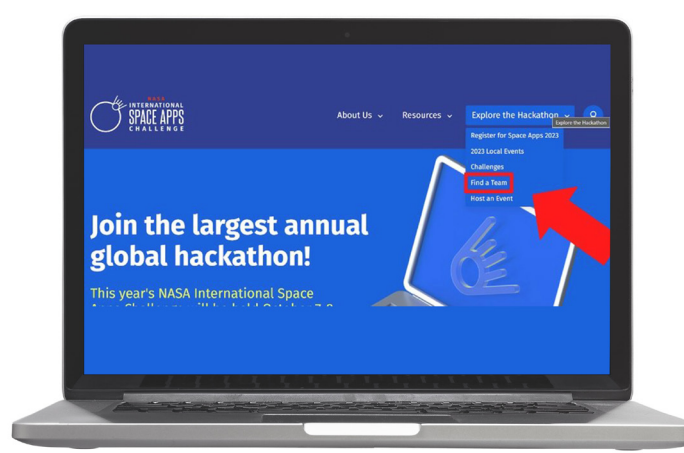

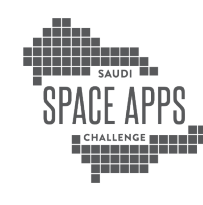

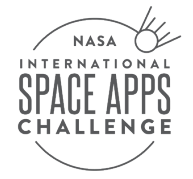

بمجرد الوصول إلى صفحة "البحث عن فريق" (Find a Team)، انقـر فـوق الـزر الأزرق "إنشـاء فريق" (Create a Team) في الجانب العلوي الأيسـر مـن الصفحـة، أعلـى شـريط البحث.

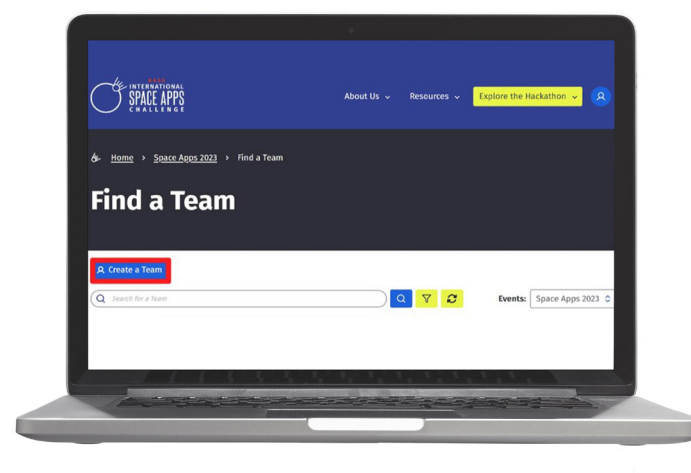

| You are creating a team for the space Apps 2023 event under the Universal event Location.                                           |
|----------------------------------------------------------------------------------------------------|
| • indicates a Required New                                                                                                    |
| ieam wame +                                                                                                    |
|                                                                                                    |
| Challenge *                                                                                                    |
| Q Server By Challenge                                                                                                    |
| Team Photo                                                                                                    |
| Browse                                                                                                    |
| Decived Skills                                                                                                    |
| Select the skills your team is looking for from other potential team members.                                                       |
| (Science) (Engineering) (Art)                                                                                                    |
| Languages Spoken                                                                                                    |
| Select the languages your team members speak.                                                                                       |
| (Arabic) (Chinese) (Darish) (English) (Finnish) (French) (German) (Greek) (Turkish) (Hindi)                                         |
| Spanish (Italian (Japanese) (Someon (Russian (Portuguese) (Persian (Ports)                                                          |
| Looking For Other Team Members                                                                                                    |
| Select this if your team is currently looking for other participants to join your team.                                             |
| Description -                                                                                                    |
| Lat others know about who you are, your interests and skills, and why other participants should be interested in joining your team. |
| Normal + B Z LL G ** III III + Z                                                                                                    |
|                                                                                                    |
|                                                                                                    |
|                                                                                                    |
|                                                                                                    |

امـلأ الحقـول المطلوبـة لإنشـاء فريقـك. لقـد قمـت بإنشـاء فريقـك وأنـت الآن مسـؤول الفريـق!

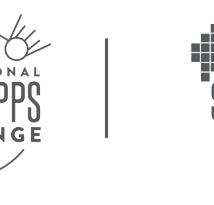

NASA

#### الطريقة الثانية

#### إنشاء فريق من صفحة "التحديات"

#### انتقل إلى

#### www.spaceappschallenge.org

انتقل إلى زر "استكشاف الهاكثون" (Explore the Hackathon) في الزاوية اليمنى العليا وافتح القائمة المدرجة. انقر على خيار "التحديات" (Challenges).

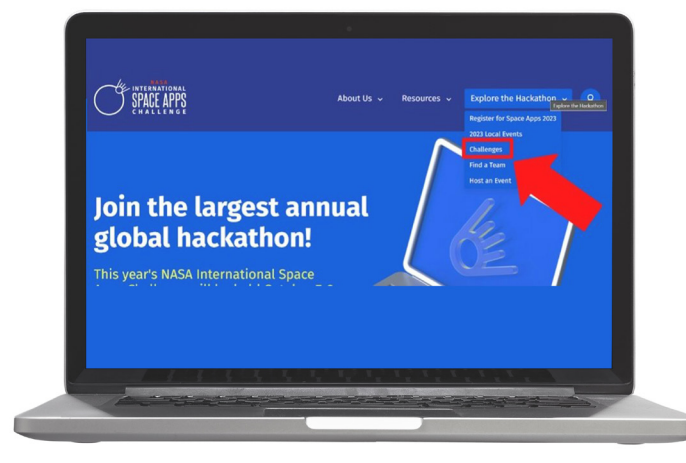

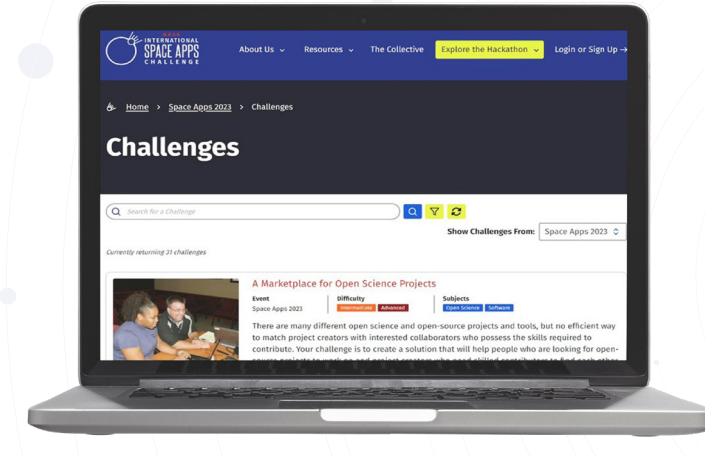

في صفحة الويب الخاصة بالتحديات، استخدم شريط البحث أو عوامل التصفية أو قم بالتمرير خلال قائمة التحديات المتاحة للعثور على التحدي الذي يثير اهتمامك.

> بمجرد العثور على التحدي الذي يثير اهتمامك، انقر على ملخص التحدي وسينقلك إلى صفحة تفاصيل التحدي الكاملة.

> انقر على الزر الأصفر "الانضمام إلى التحدي" (Join the Challenge) الموجود أسفل عنوان التحدي.

يمكنك أيضًا الانتقال إلى علامة تبويب الفرق في صفحة التحدي والنقر على "إنشاء فريق"(Create a Team).

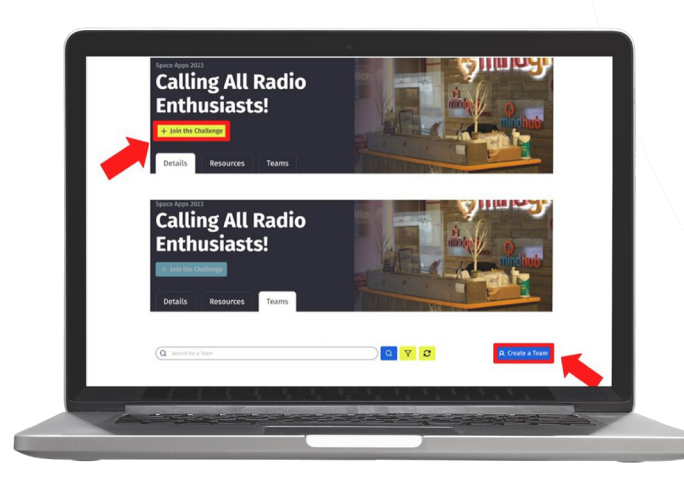

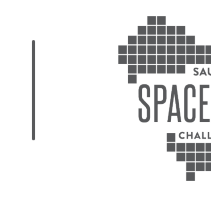

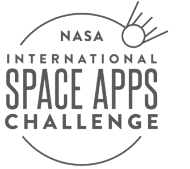

إملأ الحقول المطلوبة لإنشاء فريقك. من المهم أن تقوم بملء هذه الأقسام بعناية لتحديد تفاصيل فريقك بشكل صحيح، والتحدي الذي تخطط للعمل عليه، و للعثور على الأشخاص الذين يرغبون في الانضمام إلى فريقك.

بمجرد الانتهاء، انقر فوق الزر الأصفر "إنشاء فريق" (Create Team) في الزاوية اليسرى السفلية من القائمة.

لقد قمت بإنشاء فريقك وأنت الآن مسؤول الفريق!

| c        | hallenge .                                                                                                    |
|----------|----------------------------------------------------------------------------------------------------|
| 1        | Q Seiver By Challenge                                                                                                    |
| T        | eam Photo                                                                                                    |
| 10       | Browse                                                                                                    |
| D        | Desired Skills                                                                                                    |
| s        | elect the skills your team is looking for from other potential team members.                                                                                                   |
| 0        | Science Engineering Art                                                                                                    |
| L        | anguages Spoken                                                                                                    |
| 54       | elect the languages your team members speak.                                                                                                    |
| 8        | Arabic) (Chinese) (Darish) (English) (rinnish) (trench) (German) (Greek) (Ruhish) (tindi)<br>Spanish) (Italias) (Japanese) (Somean) (Ruevian) (Portuguese) (Persian) (Italias) |
|          | Looking For Other Team Members<br>Select this if your team is currently looking for other participants to join your team.                                                      |
| D        | bescription -                                                                                                    |
| L4<br>jo | It others know about who you are, your interests and skills, and why other participants should be interested in<br>irring your team.                                           |
|          | Normal + B Z LI G # III III + 5 Z                                                                                                    |
|          |                                                                                                    |
|          |                                                                                                    |
|          |                                                                                                    |
|          |                                                                                                    |

#### الطريقة الثالثة

#### إنشاء فريق من صفحة الأحداث المحلية الخاصة بك

انتقل إلى أيقونة ملفك الشخصي على الجانب الأيمن من القائمة الرئيسية. انقر وحدد "الحدث المحلى"(My Local Event).

| Profile    |                                       |                      |       |
|------------|---------------------------------------|----------------------|-------|
| Messages   | Profile                               |                      |       |
| My Local E | Messages My Local Event $\rightarrow$ | Universal EventVersa | Event |
| Space App  | Space Apps Connect<br>Sign Out        |                      |       |
| Sign Out   |                                       |                      |       |
| 1.1.3.3    |                                       |                      |       |

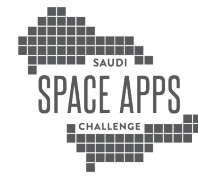

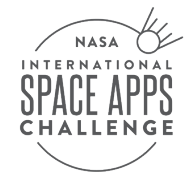

| Kome > Source Accessed >     Challenges                            | ut Us 🗸 Resources 🗸<br>Challenges                         | The Collective                                          | Explore the Hackathon 👻                                     | Login or Sign Up →                 |
|--------------------------------------------------------------------|-----------------------------------------------------------|---------------------------------------------------------|-------------------------------------------------------------|------------------------------------|
| <ul> <li>Home , Searce Apple 2022 ,</li> <li>Challenges</li> </ul> | Challenges                                                |                                                         |                                                             |                                    |
| Challenges                                                         |                                                           |                                                         |                                                             |                                    |
|                                                                    |                                                           |                                                         |                                                             |                                    |
| Search for a Challenne                                             |                                                           |                                                         | 0                                                           |                                    |
| Currently returning 31 challences                                  |                                                           |                                                         | Show Challenges From:                                       | Space Apps 2023 🗘                  |
|                                                                    | A Marketplace for Ope                                     | n Science Projects                                      |                                                             |                                    |
|                                                                    | Event Diffic<br>Space Apps 2023                           | netiate Advanced                                        | Subjects Open Science Software                              | at on efficient way                |
|                                                                    | to match project creators v<br>contribute. Your challenge | with interested collabora<br>is to create a solution to | ators who possess the skills<br>hat will help people who an | required to<br>e looking for open- |

بمجرد دخولك إلى صفحة الحدث المحلي، انتقل إلى علامة التبويب "الفرق"(Teams)

| Team Name *         Challenge *         Challenge *         Image: Specific a status (a blocking for from other poterial train mimbers.         Desired Skills         Status year stain is locking for from other poterial train mimbers.         (direction of the status year stain is locking for from other poterial train mimbers.         (direction of the status year stain is locking for from other poterial train mimbers.         (direction of the status year stain is locking for from other poterial train mimbers.         (direction of the status is locking for other numbers specific (second) (second) (seco                                                                                                    | <ul> <li>India</li> </ul> | tates a Required Field                                                                                                    |
|----------------------------------------------------------------------------------------------------|---------------------------|----------------------------------------------------------------------------------------------------|
| Challenge =  Challenge =  Second by Chaltenge  Team Photo  Team Photo  Desired Skills  Second the allary year stain it locking for from other poterial train mimbers.  (Gener (Second Second S | Team                      | n Name +                                                                                                    |
| Challenge =                                                                                                    |                           |                                                                                                    |
| Seried by Challenge  Team Photo   Second by Challenge  Team Photo  Second Stills  Second the challenge system  Second the challenge system  Second the chall     | Chal                      | llenge +                                                                                                    |
| Team Photo       Browstown         Desired Skills       Browstown         Select the skills year trans is looking for from other polera al tran members.       (don'ta')         Languages Spoken       Select the skills (many browstown members. pool.         (don'ta')       (many)         (don'ta')       (many) <td>Q</td> <td>Select By Challenge</td>                                                                                                    | Q                         | Select By Challenge                                                                                                    |
|                                                                                                    | Tean                      | n Photo                                                                                                    |
| Desired Skills Seet the sitis year stan is looking for from other paterical train members.                                                                                                    |                           | Browse.                                                                                                    |
| Desired Skills<br>Seart the allay arr taun is looking for from other potential taun members.<br>[deiter: []] []] []] []] []] []] []] []] []] []                                                                                                    |                           |                                                                                                    |
| Identical (Engineering Art)         Languages Spoken         Select the inguages sport team members pank.         (abbit) (Clonew) (Barinh) (English) (Enrich) (Enrich) (Enrich) (Enrich) (English) (English) (                                                                                                    | Selec                     | red Skills<br>I the skills your team is looking for from other potential team members.                                          |
| Languages Spoken<br>Setet the languages sport team members speak.<br>(note): (cienew (herich) (regish) (remich) (remich) (norma) (norma) (herich) (mildi)<br>(penich) (hitine) (tapmere) (norma) (Rencian) (Rencian) (hitine) (hitidi)<br>Looking For Other Team Members<br>Setet this if your team is carrently loaking for other participants to jon your team.<br>Description •<br>Let other how how to you see, your interests and skills, and why other participants should be interested in<br>printing your team.                                                                                                    | Scie                      | ence) (Engincering) (Art)                                                                                                    |
| Select the languages your toon members speek.           (rouble,)         (transite)         (transite)                                                                                                    | Lang                      | guages Spoken                                                                                                    |
| (colume)     (transh)     (transh)     (tra                                                                                                    | Selec                     | t the languages your team members speak.                                                                                        |
| Looking For Other Team Members     Looking For Other Team Members     Looking For     | (Aral                     | bic ( Chinese ) ( Darish ) (English ) ( Finnish ) ( French ) ( German ) ( Greek ) ( Tunkish ) ( Hindi )                         |
| Looking for Other Team Members<br>Securities if your team is correctly looking for other participants to join your team.<br>Description •<br>Las obtain shows about an's you are, your interests and stills, and why other participants should be interested in<br>printing-nor team.<br>Normal • 0 ± 11 ± 11 ± 11 ± 11 ± 11 ± 11 ± 11                                                                                                    | Cin                       |                                                                                                    |
| Description •<br>Lat others know about who you are, your interests and skills, and why other participants should be interested in<br>printing you remain the printing of the printing of the participants should be interested in<br>Normal • B I M G IV III • IV III • A Z                                                                                                    | 0 Se                      | <b>boking For Other Team Members</b><br>event this if your learn is currently looking for other participants to join your team. |
| Lat others know about who you are, your interests and skills, and why other purticipants should be interested in joining your team.<br>Normal $0$ B Z U G 77 III $\equiv$ $9$ , Z                                                                                                    | Desc                      | cription -                                                                                                    |
| Normal 4 8 7 11 G 77 11 11 16 75                                                                                                    | Let of<br>joirin          | there know about who you are, your interests and skills, and why other participants should be interested in<br>rg your team.    |
|                                                                                                    | No                        | mai + BIUG = + K                                                                                                    |
|                                                                                                    |                           |                                                                                                    |
|                                                                                                    |                           |                                                                                                    |

انقر على الزر الأزرق "إنشاء فريق" (Create a Team) الموجود في الجانب العلوي الأيسر من الصفحة، أعلى شريط البحث. املأ الحقول المطلوبة لإنشاء فريقك.

لقد قمت بإنشاء فريقك وأنت الآن مسؤول الفريق!

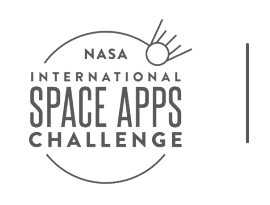

### الانضمام إلى فريق موجود

الانضمام إلى فريق موجود بالفعل، يمكنك البحث عـن فـرق محتملـة مـن مكانيـن: للانضمام إلى فريـق موجـود بالفعـل، يمكنـك البحـث عن فرق محتملـة من مكانيـن:

**أولا:** البحث عـن طريـق صفحـة الأفكار إذ تعـرض منصـة الأفكار العديـد مـن الأفكار الإبداعيـة للمشاركين في هذه المسابقة، ويمكنك الاطلاع على الأفكار المقدمة واحتياجات كل فريق من: مهـارات، و عـدد أعضـاء، فـإذا كانـت مهتما بالانضمام إلـى الفريـق، انقـر على طلـب الالتحاق بالفريق

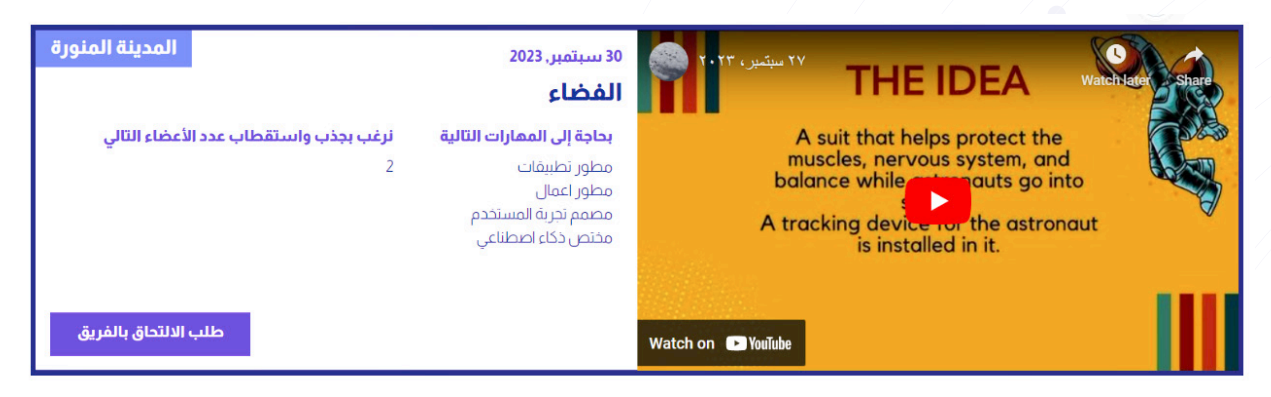

#### https://spaceappssaudi.com/ar/ideas

ثانيا: انضم إلى منصة التواصل الخاصة بالمسابقة وتواصل مع الفرق على قناة. #up-team

#### الطريقة الأولى

#### الانضمام إلى فريق من صفحة "البحث عن فريق".( Find a Team)

#### انتقل إلى

www.spaceappschallenge.org انقر على زر "استكشاف الهاكاثون" (Explore the Hackathon) في الزاوية اليمنى العليا وافتح القائمة المندرجة انقر فوق خيار "البحث عن فريق". Find a Team

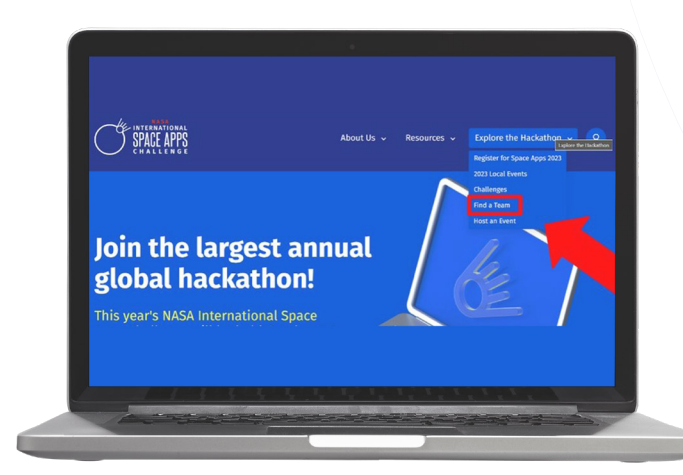

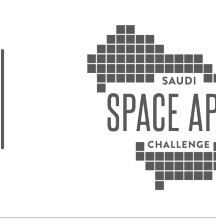

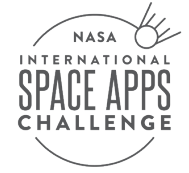

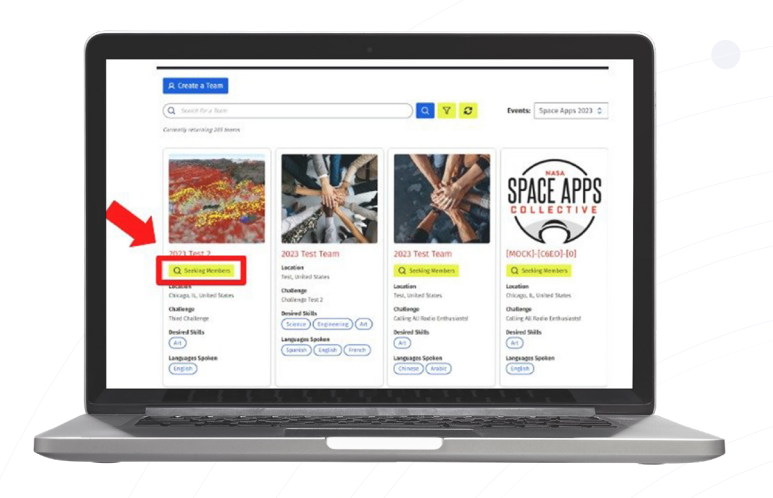

في صفحة ويب البحث عن فريق، سترى قائمة بالفرق. يمكنك استخدام شريط البحث الموجود أعلى الصفحة للبحث عن فريق معين ترغب في الانضمام إليه أو التمرير عبر قائمة الفرق بأكملها على صفحة الويب.

ابحث عن الفرق التي تحمل علامة "البحث عن الأعضاء" (Seeking Members) الصفراء للعثور على الفرق المتاحة.

انقر على الفريق الذي تهتم به لمعرفة المزيد عنه. هناك علامات تبويب متعددة تشرح خلفية الفريق ومشروعه وأعضائه.

#### الطريقة الثانية

الانضمام إلى فريق من صفحة "التحديات" (Challenges).

انتقل إلى زر "استكشاف الهاكاثون" (Explore the Hackathon) في الزاوية اليمنى العليا وافتح القائمة المندرجة. انقر على خيار "التحديات".

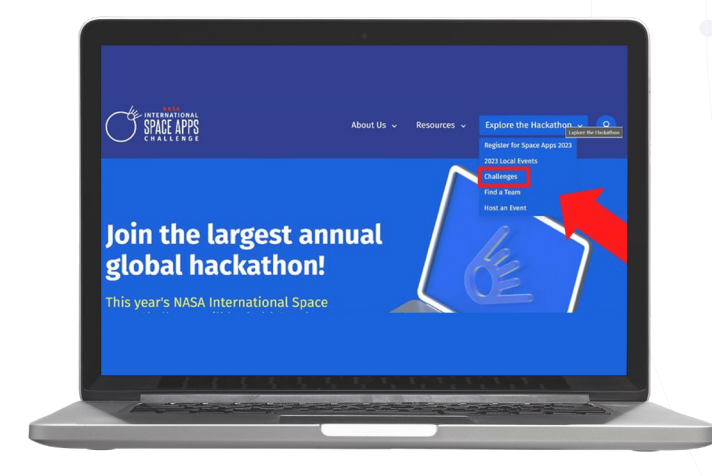

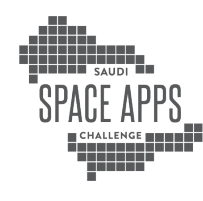

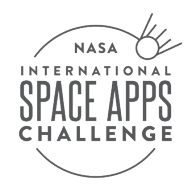

| SPACE APPS A                             | Nout Us 🗸 Resources 🗸 The                                                                                                    | Collective Explore the Hackathon 🗸                                                                                                    | Login or Sign Up →                                            |
|------------------------------------------|----------------------------------------------------------------------------------------------------|----------------------------------------------------------------------------------------------------|---------------------------------------------------------------|
| ණ <u>Home</u> > <u>Space Apps 2023</u> > | Challenges                                                                                                    |                                                                                                    |                                                               |
| Challenges                               |                                                                                                    |                                                                                                    |                                                               |
| Q Search for a Challenge                 |                                                                                                    | Q ♥ 2<br>Show Challenges From:                                                                                                    | Space Apps 2023 🗘                                             |
|                                          | A Marketplace for Open Scient<br>Event<br>Space Apps 2022<br>There are many different open scient<br>to match project creators with inter-<br>contribute. Your challenge is to create | Ince Projects<br>Subjects<br>Generations Solvers<br>Ince and open-source projects and tools, I<br>rested collaborators who possess the solve<br>a solution that will help people who a<br>bit of sense on the source shifted as excluded | but no efficient way<br>s required to<br>re looking for open- |
| A comment                                |                                                                                                    |                                                                                                    |                                                               |

في صفحة الويب الخاصة بالتحديات، ابحث عن التحدي الذي ترغب في المشاركة فيه إما باستخدام شريط البحث أو من خلال التمرير خلال قائمة التحديات المتاحة.

يمكنك أيضًا تصفية التحديات حسب الصعوبة أو المهارات المطلوبة من خلال الضغط على الزر الأصفر على شكل يقونة "قمع".

> بمجرد العثور على التحدي الذي يثير اهتمامك، انتقل إلى علامة التبويب "الفرق" (Team) في صفحة التحدي للعثور على قائمة بالفرق التي تعمل على هذا التحدي.

ستتضمن صفحة تفاصيل الفريق معلومات مهمة مثل الحدث المحلي الذي ينضم إليه مالك الفريق والمهارات المطلوبة و اللغات المنطوقة. ابحث عن الفريق الذي يناسب احتياجاتك ويتوافق مع مهاراتك!

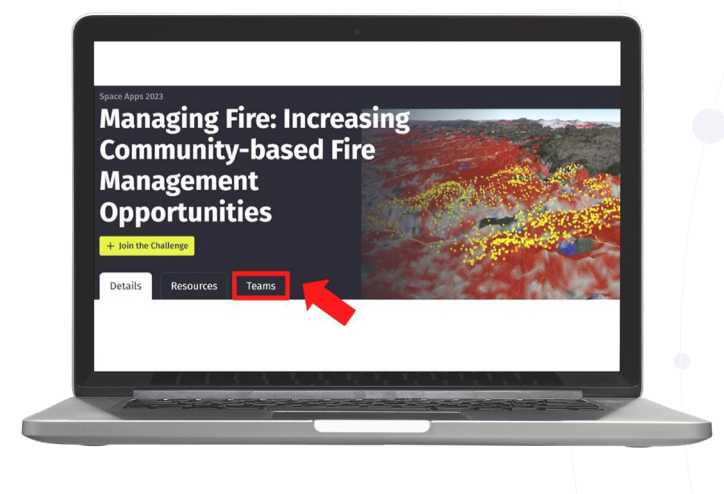

انقر على الفريق الذي تهتم به لمعرفة المزيد عنه. هناك علامات تبويب متعددة تشرح خلفية الفريق ومشروعه وأعضائه.

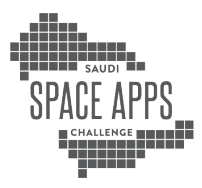

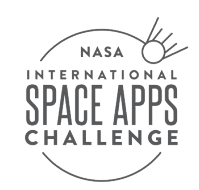

#### الطريقة الثالثة

الانضمام إلى فريق من صفحة الأحداث المحلية الخاصة بك

انتقل إلى أيقونة ملفك الشخصي على الجانب الأيمن من القائمة الرئيسية. انقر وحدد "الحدث المحلى" My Local Event.

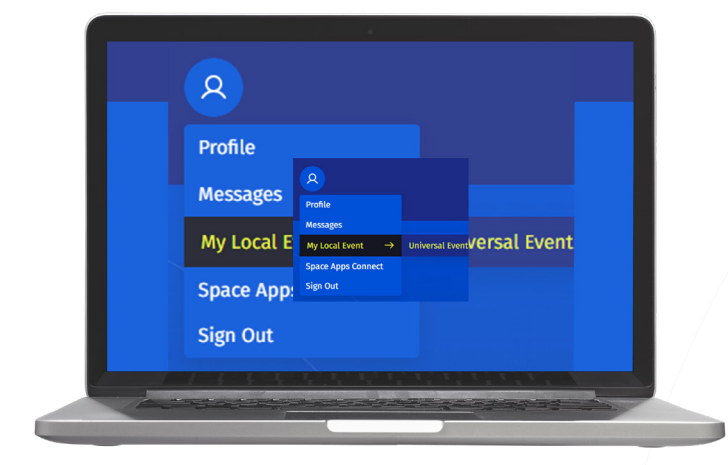

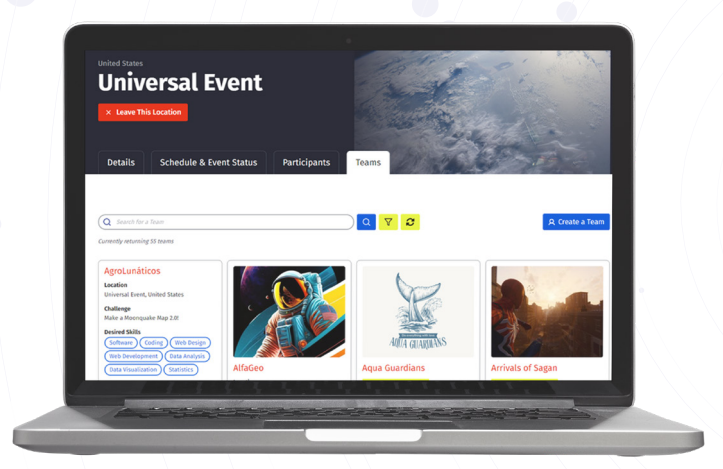

بمجرد دخولك إلى صفحة الحدث المحلي، انتقل إلى علامة التبويب "الفرق" Teams.

في صفحة فريق الحدث المحلي، ابحث عن التحدي الذي ترغب في المشاركة فيه إما باستخدام شريط البحث أو من خلال التمرير خلال قائمة التحديات المتاحة. يمكنك أيضًا تصفية التحديات حسب الصعوبة أو المهارات المطلوبة من خلال الضغط على الزر الأصفر على شكل أيقونة "قمع".

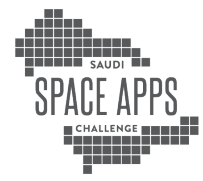

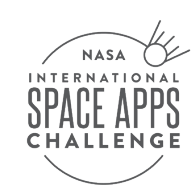

## طلب الإنضمام إلى فريق

بمجرد العثور على الفريق الذي تريد الانضمام إليه، انقر فوق الزر الأصفر "طلب الانضمام إلى الفريق" الموجود على اليسار. سيُطلب منك تضمين رسالة في طلبك والتي سيراها مالك الفريق. قم بتضمين أكبر قدر ممكن من التفاصيل عن نفسك وسبب رغبتك في الانضمام إلى الفريق.

على الرغم من أن ملء النموذج أمر اختياري، فقد تكون لديك فرصة أفضل للموافقة على طلبك إذا قمـت بمشـاركة بعـض المعلومـات حـول المهـارات التـي سـتقدمها للفريـق، وسـبب اهتمامـك بالتحـدي، ومـا الـذي تبحث عنـه مـن الأعضاء الاخريـن فـي الفريـق. يرجى عدم مشاركة معلومات خاصة مثل عمرك وعنوانك وما إلى ذلك.

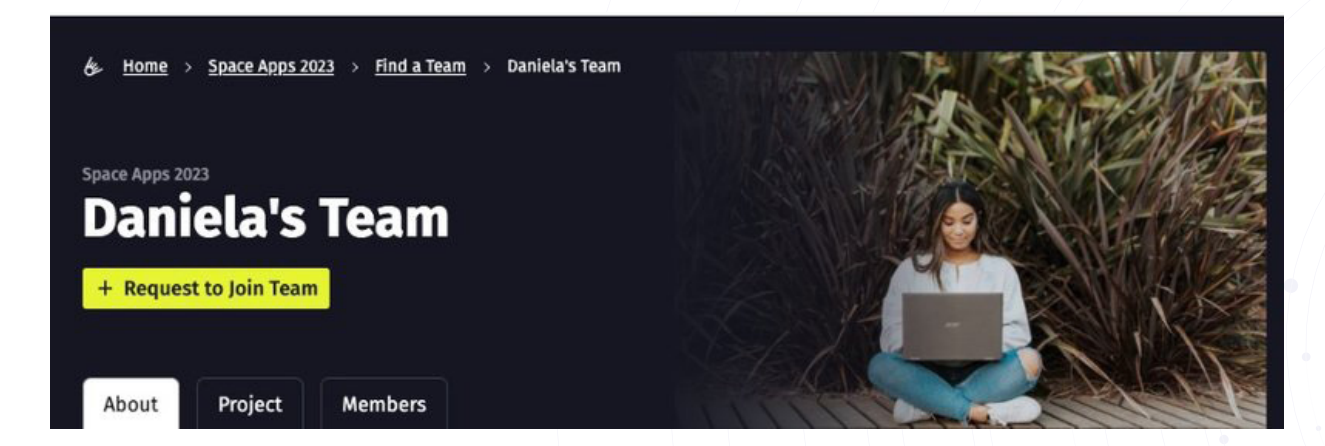

سيتم إرسال الطلب إلى مالك الفريق ولديه خيار الموافقة على الطلب أو رفضه. ستتلقى بريدًا إلكترونيًا لإعلامك إذا تمت الموافقة على طلبك أو رفضه. إذا تمت الموافقة عليك، فأنت جاهز للعمل على التحدي الذي تواجهه مع فريقك الجديد!

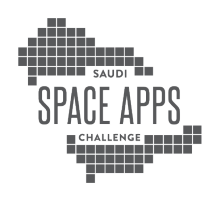

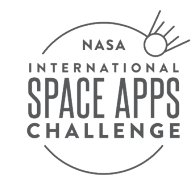

### تحرير صفحات الفريق

بعد الانتقال إلى صفحة فريقك، سترى ثلاث علامات تبويب متاحة للتعديل:

- About .1
- Project .2

#### Members .3

سيتمكن مالكـو الفريـق مـن تحريـر علامـات التبويـب الثـلاث، بينمـا سـيتمكن أعضـاء الفريـق الآخـرون فقـط مـن تحريـر علامـة تبويـب المشـروع.

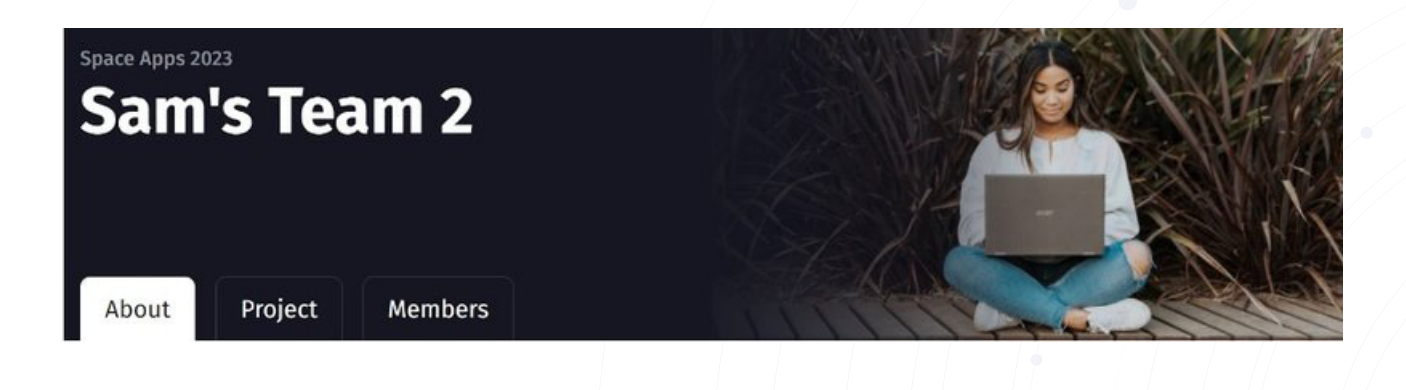

حول علامة التبويب:

ثلاثة أقسام:

انتقل إلى صفحة فريقك، ثم قم بالتمرير لأسفل للنقر على الزر الأزرق "تعديل التفاصيل" Edit Details. تعرض علامة التبويب هذه معلومات حول فريقك وتنقسم إلى

| Name and Summary                                                                                                    | 1                                                                                                    |                                                                                                    | Q. Campie                                                                                                    |
|----------------------------------------------------------------------------------------------------|----------------------------------------------------------------------------------------------------|----------------------------------------------------------------------------------------------------|----------------------------------------------------------------------------------------------------|
| Team Name +                                                                                                    |                                                                                                    |                                                                                                    |                                                                                                    |
| You grow girl                                                                                                    |                                                                                                    |                                                                                                    |                                                                                                    |
| Team Owner +                                                                                                    |                                                                                                    |                                                                                                    |                                                                                                    |
| Bettern new, mining                                                                                                    | A X Q Internet                                                                                                    |                                                                                                    |                                                                                                    |
| tour Peaks On tear must be<br>considered for accerdin                                                                                                    | e is registeried participant at your fea                                                                                                    | t is Local Brent for your pr                                                                                                    | ojosti ka lao                                                                                                    |
| team Local Event +                                                                                                    |                                                                                                    |                                                                                                    |                                                                                                    |
| (treenstree X)                                                                                                    | ( hiter to can treat                                                                                                    |                                                                                                    |                                                                                                    |
| Team Challenge +                                                                                                    |                                                                                                    |                                                                                                    |                                                                                                    |
| Calify Allanda Dirisal                                                                                                    | hand X) (Q. second con                                                                                                    | NP                                                                                                    |                                                                                                    |
| leam Photo                                                                                                    |                                                                                                    |                                                                                                    |                                                                                                    |
| 2010/01/02                                                                                                    |                                                                                                    |                                                                                                    | Browse                                                                                                    |
|                                                                                                    |                                                                                                    |                                                                                                    |                                                                                                    |
|                                                                                                    |                                                                                                    |                                                                                                    |                                                                                                    |
| Trans. Exception                                                                                                    |                                                                                                    |                                                                                                    |                                                                                                    |
|                                                                                                    |                                                                                                    |                                                                                                    |                                                                                                    |
| Laciting For Other<br>Generation Processor                                                                                                    | r Toarn Members<br>1 i an ann Ry Indiag Tor other ports                                                                                                    | iyaan ka fala yaan taan                                                                                                    | <b>E</b> different and                                                                                                    |
| Lacking Far Other<br>Control day Processor<br>Desired Skills<br>Interfer With your Farm                                                                                                    | Them Henders<br>is a construct to be a decrement<br>is a construct to be a decrement<br>in the second second second second second second second second second second second second second second second                                                                                                    | (aran injainyan taan<br>tara mendura                                                                                                    |                                                                                                    |
| Lacking Far Other<br>Desired Skills<br>Interf to vid hyper from<br>Name (Science)                                                                                                    | r Theore Monthers<br>is it is a consently funding for other parti-<br>is in sectors for Association active particular<br>in a sector of the Association active active that                                                                                                    | lana waayoo                                                                                                    |                                                                                                    |
| Lections for Other<br>Is beneficial disard over the<br>Desired Skills<br>beneficial with space term<br>(second) (figure over<br>Languages Spoken<br>Salest the languages year                                                                                                    | Theore Mersthers     It is a constraint which give other particle     is in a constraint which where other particular     is in a constraint given in grand.                                                                                                    | iyariy la jakıyar tanı                                                                                                    |                                                                                                    |
| Lacking for Other<br>School & Processor<br>Desired Skills<br>Languages Spoken<br>Languages Spoken<br>Languages ()                                                                                                    | Therm Herethers     In a connect of indication of the particle                                                                                                    | (anta in pina ann                                                                                                    | mk)(Tarishi)                                                                                                    |
| Landeing For Other<br>School das J part have<br>besired Skills<br>blant have i hay out have<br>for any find part in<br>blant the harpongen spart<br>rank Others<br>(11) (12) (12)                                                                                                    | Tream Herethers     () I is a conservery invalidage the calker position     ()      ()      ()      ()      ()      ()      ()      ()      ()      ()      ()      ()      ()      ()      ()      ()      ()      ()      ()      ()      ()      ()      ()      ()      ()      ()      ()      ()      ()      ()      ()      ()      ()      ()      ()      ()      ()      ()      ()      ()      ()      ()      ()      ()      ()      ()      ()      ()      ()      ()      ()      ()      ()      ()      ()      ()      ()      ()      ()      ()      ()      ()      ()      ()      ()      ()      ()      ()      ()      ()      ()      ()      ()      ()      ()      ()      ()      ()      ()      ()      ()      ()      ()      ()      ()      ()      ()      ()      ()      ()      ()      ()      ()      ()      ()      ()      ()      ()      ()      ()      ()      ()      ()      ()      ()      ()      ()      ()      ()      ()      ()      ()      ()      ()      ()      ()      ()      ()      ()      ()      ()      ()      ()      ()      ()      ()      ()      ()      ()      ()      ()      ()      ()      ()      ()      ()      ()      ()      ()      ()      ()      ()      ()      ()      ()      ()      ()      ()      ()      ()      ()      ()      ()      ()      ()      ()      ()      ()      ()      ()      ()      ()      ()      ()      ()      ()      ()      ()      ()      ()      ()      ()      ()      ()      ()      ()      ()      ()      ()      ()      ()      ()      ()      ()      ()      ()      ()      ()      ()      ()      ()      ()      ()      ()      ()      ()      ()      ()      ()      ()      ()      ()      ()      ()      ()      ()      ()      ()      ()      ()      ()      ()      ()      ()      ()      ()      ()      ()      ()      ()      ()      ()      ()      ()      ()      ()      ()      ()      ()      ()      ()      ()      ()      ()      ()      ()      ()      ()      ()      ()      ()      ()      ()      ()      ()      ()                   | terra mendary<br>Inna mendary<br>Terrato (arman) (a<br>Terrato) (arman) (a                                                                                                    | wk) (Tarishi)<br>(Familie)                                                                                                    |
| Landeing For Other<br>School Bak & processor<br>Destred Skills<br>Under the with your back<br>School Bak & Dawn &<br>Color the languages Spoken<br>Galert the languages your<br>Alak Other (<br>1990) (<br>1990) | The Network of Control of Control of Contro            | tearn lagely ser team<br>tear meridian<br>finat) (arrain) (S<br>Finata) (String reti                                                                                                    | nst) (factale)<br>(factale)                                                                                                    |
| Laboling For Other<br>B Good Ball Processor<br>Desired Skills<br>Money Englands<br>Common Englands<br>Common Englands                                                                                                    | Them Herder:  In conserver and the particular product of the particular product of the particul            | (arts in poly or trans<br>trans members<br>(med.) (for mar) (d<br>form) (httppsta                                                                                                    | ni) (now)<br>(hnin                                                                                                    |
| Lacking for Other<br>B Good Bald & processor<br>Dealered Skills<br>Market for with processor<br>Score (Second Score)<br>Control (Second Score)<br>(Second Score)<br>(Second                                                                                                    | Then Handler<br>and a second processing strategies and the particular<br>and a second processing strategies and the particular<br>and a second strategies and the particular and the particular<br>strate may and the particular and the particular and the particular<br>strate may and the particular and the particular and the part | (arts in poly or trans<br>trans medices<br>(ment) (menue) ()<br>(ment) (Serragona)                                                                                                    | nt) (fanal)<br>(fanile)                                                                                                    |
| Landing for Dillar<br>B town day a part have<br>besided Skills<br>United for with a part have<br>town of the work of a part have<br>town of the work of a part have<br>town of the work of a part have<br>town of the work of the work of the town of the town of town of the town of the town of town of town o                                                                                                    | Then Handley and the set of the point and the set of the set of t            | (corr) to pict your house<br>trace members<br>france) (for case) (o<br>families) (Periodonia                                                                                                    | nt) (fanal)<br>(fanile)<br>Variale                                                                                                    |
| Lacking for Other<br>Control of Control of Con                                                                                                    | Them Handler  The and the point  The analysis of the point  The analysis of the point  The analysis o            | (corr) legistra con<br>trea medera<br>hann (bronn (c)<br>hann (bronn                                                                                                    | ust (Tanas).<br>(Femior)                                                                                                    |
| Ladring for Other<br>bestered Skills<br>Holes to all year too<br>Sectored Skills<br>Holes to all year too<br>Sectored Skills<br>Holes to all years too<br>All years (Skie Roses)<br>All years (Skie Roses)<br>Rose Roses/Forling in a<br>start skiel years of skiels<br>Rose Roses/Forling in all years<br>and skiels years of skiels<br>Holes Roses/Forling in all years<br>and skiels years of skiels<br>Holes Roses/Forling in all years<br>and skiels years of skiels<br>Holes Roses/Forling in all years<br>Holes Roses/Forling in all years<br>Holes Roses/Forling i                                                                                                    |                                                                                                    | (1997) is pipely and seen and any office of the second second sec                                                                                                    | nt (fana)<br>(fana)<br>(fana)                                                                                                    |
| Lacking for Other<br>Lacking for Other<br>besteld all functions<br>besteld bill<br>besteld bill<br>besteld bill<br>besteld bill<br>besteld bill<br>besteld bill<br>besteld bill<br>besteld<br>bill<br>bill                                                                                  |                                                                                                    | and why stars and why stars and why stars and why stars and why stars and why stars and why stars and stars and stars an                                                                                                    | nt) (farate)<br>(farate)<br>(farate)<br>Facility                                                                                                    |
| Lacking for Other<br>Control Control Con                                                                                                    |                                                                                                    | terri kipista tem<br>ma malan<br>immi (mami) (mami)<br>(mami) (mami)<br>(mami)<br>(mami | nati (tanati)<br>(tanati)<br>(tanati)<br>(tanati)<br>tanati la<br>tanati la<br>tanati la<br>tanati la<br>tanati la<br>tanati la<br>tanati la<br>tanati la<br>tanati la                                                                                                    |
| Lacking for Other<br>Description 2 SHUE<br>Model to be a set of the set of the<br>Description 2 SHUE<br>Model to be a set of the<br>Model to be a set of the                                                                                                    | Transition       Internet for table (in the order order o                                                  | control to pilot your toom<br>more a monkery<br>many (meaning) (meaning)<br>(hereage) (hereagene)<br>had why solar gardeline to<br>and why solar gardeline to<br>a to bester candering<br>as a bester candering<br>as to be your. It you                                                                                                    | est (famale)<br>(Famile)<br>(Famile) |

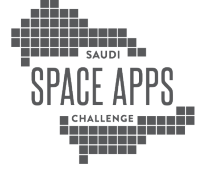

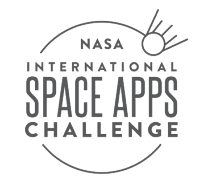

| ut Project Member                                                                                                    | 8                                                                                                    |                                                                                                    |
|----------------------------------------------------------------------------------------------------|----------------------------------------------------------------------------------------------------|----------------------------------------------------------------------------------------------------|
|                                                                                                    |                                                                                                    |                                                                                                    |
| tame and Summary                                                                                                    |                                                                                                    | Comple                                                                                                    |
| ame +                                                                                                    |                                                                                                    |                                                                                                    |
| Project Sam's Team 2                                                                                                    |                                                                                                    |                                                                                                    |
| igh-Level Summary *                                                                                                    |                                                                                                    |                                                                                                    |
| Insert details here                                                                                                    |                                                                                                    |                                                                                                    |
|                                                                                                    |                                                                                                    |                                                                                                    |
|                                                                                                    |                                                                                                    |                                                                                                    |
|                                                                                                    |                                                                                                    |                                                                                                    |
|                                                                                                    |                                                                                                    |                                                                                                    |
|                                                                                                    |                                                                                                    |                                                                                                    |
| Project Links                                                                                                    |                                                                                                    | ✓ Comple                                                                                                    |
| roject Demo                                                                                                    |                                                                                                    |                                                                                                    |
|                                                                                                    |                                                                                                    |                                                                                                    |
| and Devicest                                                                                                    |                                                                                                    |                                                                                                    |
| narproject                                                                                                    |                                                                                                    |                                                                                                    |
|                                                                                                    |                                                                                                    |                                                                                                    |
|                                                                                                    |                                                                                                    |                                                                                                    |
| Project Information                                                                                                    |                                                                                                    | 🗸 Comple                                                                                                    |
| roject Details                                                                                                    |                                                                                                    |                                                                                                    |
| Normal 1 8 7 9 9 10 10 10 10 10                                                                                                    | 8 5 B B                                                                                                  |                                                                                                    |
|                                                                                                    |                                                                                                    |                                                                                                    |
|                                                                                                    |                                                                                                    |                                                                                                    |
|                                                                                                    |                                                                                                    |                                                                                                    |
| ur Solution                                                                                                    |                                                                                                    |                                                                                                    |
| Nomal : 8 / 9 0 7 H =                                                                                                    | * 5 88                                                                                                   |                                                                                                    |
|                                                                                                    |                                                                                                    |                                                                                                    |
|                                                                                                    |                                                                                                    |                                                                                                    |
|                                                                                                    |                                                                                                    |                                                                                                    |
| pace Agency Data                                                                                                    |                                                                                                    |                                                                                                    |
| nk Text<br>+ Add New Link                                                                                                    | Link Url                                                                                                 |                                                                                                    |
| eferences                                                                                                    |                                                                                                    |                                                                                                    |
| nk Text                                                                                                    | Link Url                                                                                                 |                                                                                                    |
| + Add New Link                                                                                                    |                                                                                                    |                                                                                                    |
|                                                                                                    |                                                                                                    |                                                                                                    |
| additional Information                                                                                                    |                                                                                                    | ✓ Comple                                                                                                    |
| Terms and Conditions<br>1 have read and understand the program's o<br>Participant Terms and Conditions and Prior                            | submission requirements as contained in the<br>any <b>Policy</b> .                                       | Sonce Anna 2022 Project Submission Goids, and I agree to the                                                                        |
| Confirm All Work is Original                                                                                                    | ents my team's original work and that all est<br>a solution are listed in the <i>Selevencer</i> field of | ernal resources including code, text and images (oven if they a<br>t the project submission form, in creating our solution, my team |
| I confirm that the submitted project repres<br>open source or freely available) used in the<br>has not used any copyrighted materials (i.e  | r, music, images, text, etc.) that we don't have                                                         | e permission to use.                                                                                                    |
| I confirm that the submitted project repres-<br>open source or freely available) used in the<br>has not used any copyrighted materials (i.e | t, music, images, text, etc.) that we don't hav                                                          | e permission to use.                                                                                                    |

#### علامة تبويب المشروع:

استخدم علامة التبويب هذه للوصول إلى صفحة مشروعك وإرسال مشروعك للتحكيم. ابدأ بتحديد زر "تحرير المشروع" الأزرق الموجود على الجانب الأيمن من الشاشة. إذا كنت تريد أن يرى الآخرون مشروعك، من الشاشة. إذا كنت تريد أن يرى الآخرون مشروعك، فيمكنك مشاركة عنوان URL لهذه الصفحة معهم، إما أثناء الهاكاثون أو بعده. هذه هي الصفحة التي سيراجعها الحكام.

#### علامة تبويب الأعضاء

يعرض هذا القسم جميع أعضاء الفريق ويسمح لك بإجراء تغييرات على فريقك.

يمكنك إزالة نفسك من الفريق عن طريق تحديد خيار "مغادرة الفريق" في أسفل الصفحة. يمكن لمالك الفريق حـذف الفريق مـن خـلال النقـر علـى "حـذف الفريـق" باللـون الأحمـر فـي أسـفل الصفحـة.

سيستخدم مالكو الفريق أيضًا هذه الصفحة للموافقة/رفض على طلبات الانضمام المعلقة. عندما يطلب أحد المشاركين الانضمام إلى الفريق، سيتم إرسال بريد إلكتروني إلى مالك الفريق يتضمن الرسالة المكتوبة بواسطة الشخص الذي يحاول الانضمام إلى الفريق. يمكن لمالك الفريق بعد ذلك الانتقال إلى علامة التبويب "الأعضاء" إما للموافقة على طلب عضو جديد في الفريق أو رفضه.

يمكن لمالكي الفريق أيضًا إزالة أعضاء الفريق إذا لـم يعودوا يريدونهـم فـي الفريق. ويمكنهـم القيام بذلـك عـن طريق النقـر علـى الـزر "إزالـة" بجـوار اسـم عضـو الفريق.

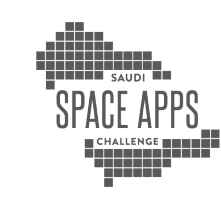

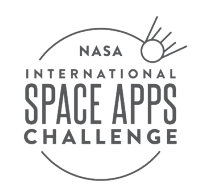

| Space Apps 2023<br>Rob's Super Awesome Team                           |                                                                                                    |  |  |  |  |
|-----------------------------------------------------------------------|----------------------------------------------------------------------------------------------------|--|--|--|--|
| About Project Members                                                 |                                                                                                    |  |  |  |  |
| NEW MEMBER REQUESTS<br>You may allow up to 6 users to join your team. | You are the team owner.                                                                                                    |  |  |  |  |
| No Pending Requests. TEAM MEMBERS GO Team @go_team_demo Argentina     | Team Information<br>Local Event<br>Universal Event, United States<br>Challenge<br>Calling All Radio Enthusiasts!                                                                                                    |  |  |  |  |
| Team Owner                                                            | Join the Discussion<br>Get support and connect with the NASA Space Apps GO<br>Team, Subject Matter Experts, Navigators, Global<br>Collaborators, and fellow participants in Space Apps<br>Connect that is hosted on GitHub Discussions. |  |  |  |  |
|                                                                       | Delete Team<br>If you would no longer like to keep this team, click the<br>button below to delete it.<br>× Delete Team                                                                                                    |  |  |  |  |

إذا كنت تريد العودة إلى صفحة فريقك في أي وقت، فيمكنك العثور على رابط إليها في قسـم "Apps My Space" بالموقـع الإلكترونـي. انقـر على "فريقي"، ثـم اسـم فريقك، والـذي سـينقلك مباشـرة إلـى صفحـة مشـروعك.

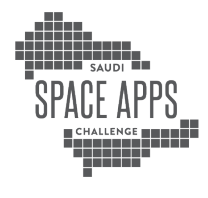

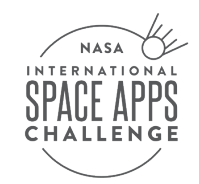